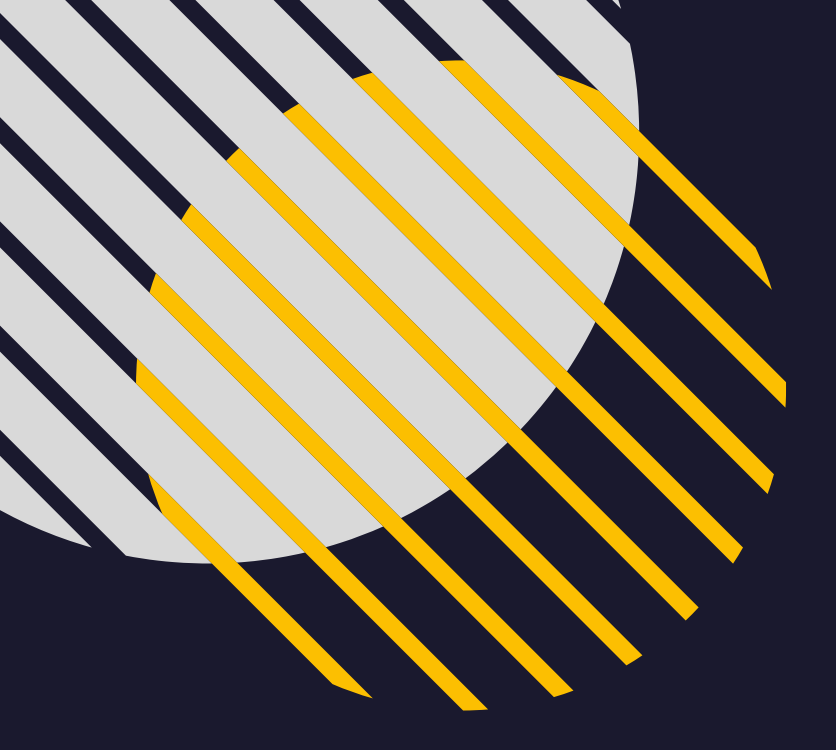

 $\times \times$ 

 $\times \times$ 

XX

XX

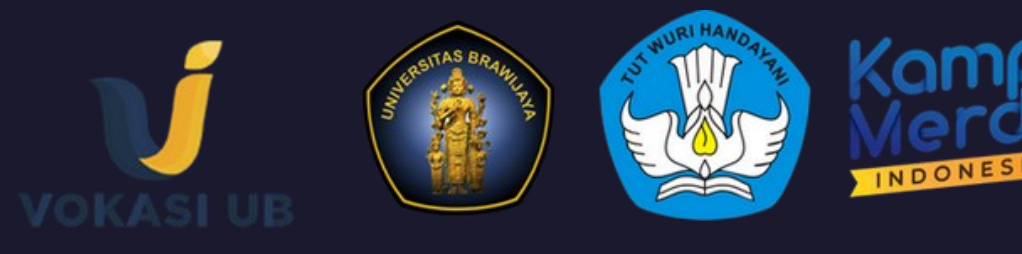

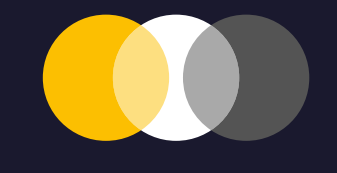

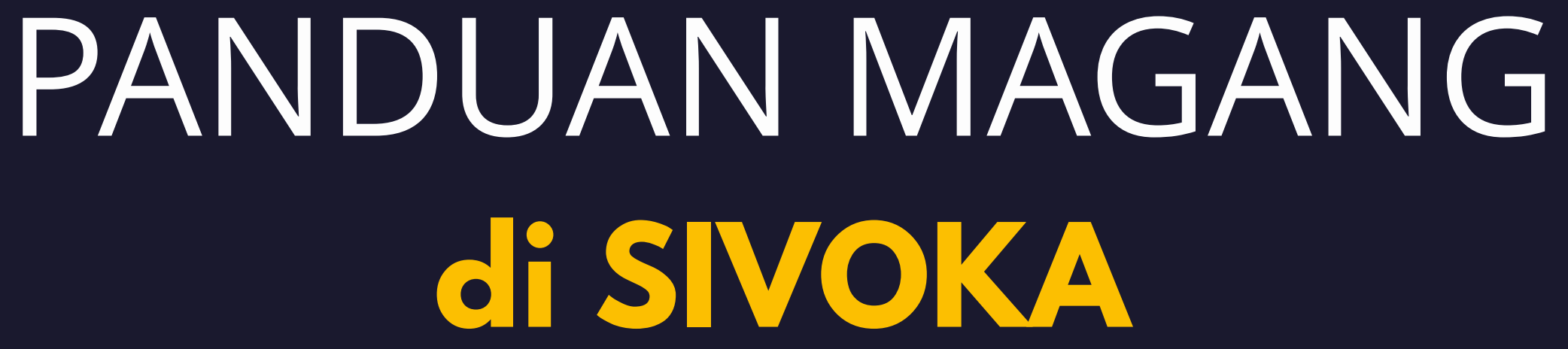

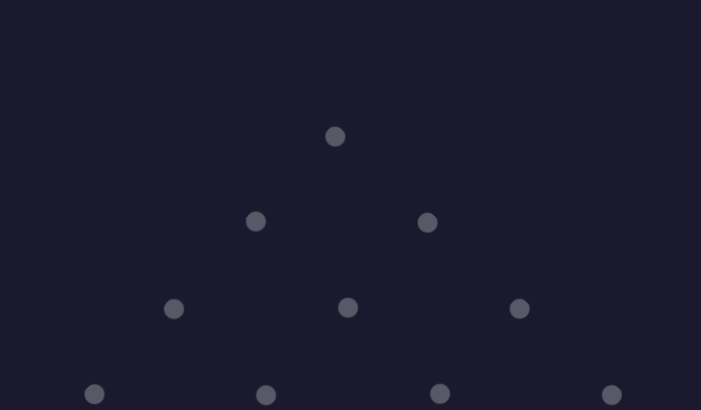

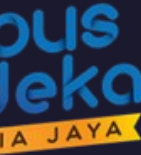

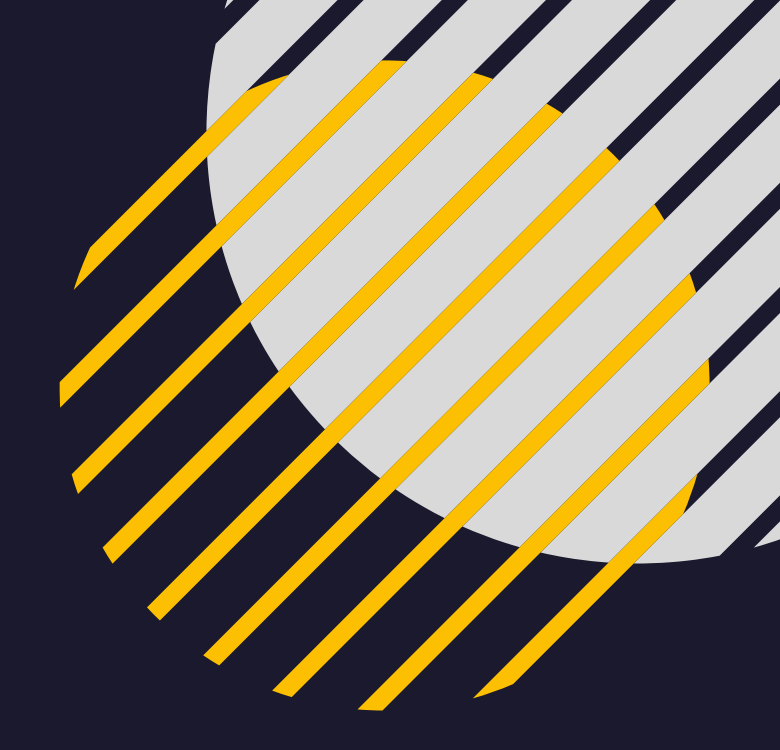

XX X X X

## **1. LOGIN SIVOKA**

• Akses melalui https://sco.ub.ac.id/sivoka • Username dan password menggunakan NIM

| Jadwal Kuliah Tracerstudy Evaluasi Perkuliahan                         | Homepage                                                                                                    |
|------------------------------------------------------------------------|----------------------------------------------------------------------------------------------------|
| Program Vokasi Login Page                                              |                                                                                                    |
| Login Page                                                             | Pengumuman                                                                                                    |
| Selamat Datang, Silahkan Login Untuk Melanjuti<br>Username<br>Password | 14:00 s.d 10:30   mahasiswa-sempro a.n Dwi Swandhana Rahmadi Putra, A.Md   Ø 6 months ago   Diumumkan akan diadakan Ujian Akhir Saya Yang Berjudul :   Judul Bahasa Indonesiaku ini   Yang akan dilaksanakan pada Hari 2021-01-19 Tanggal 14:00 s.d 10:30 Jam 14:00-10:30 Bertempat di Ruang Online Mohon Doa dan   Dukungannya.   Terima Kasih |
| Login<br>Non Login Apps<br>Kalender Kegiatan 🛗<br>Daftar               | 14:00 s.d 10:30   mahasiswa a.n Dwi Swandhana Rahmadi Putra, A.Md   O 6 months ago   Diumumkan akan diadakan Ujian Saya Yang Berjudul :<br>Judul Bahasa Indonesiaku ini<br>Yang akan dilaksanakan pada Hari 2021-01-19 Tanggal 14:00 s.d 10:30 Jam 14:00-10:30 Bertempat di Ruang Online Mohon Doa dan<br>Dukungannya.<br>Terima Kasih          |

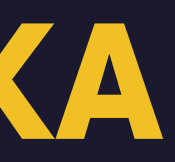

## 2. Mengisi Biodata

### Pilih menu Application – Biodata

| SIVOKA ≡                                                                             | Application 👻 🔗 U ian               |                         |
|--------------------------------------------------------------------------------------|-------------------------------------|-------------------------|
| Riodata                                                                              | Biodata                             |                         |
| Diouala                                                                              | Magang 🕨                            |                         |
| Biodata                                                                              | Kemahasiswaan 🕨                     | Data Aka                |
|                                                                                      | Tahapan 🕨                           |                         |
| Ubah Foto Profil                                                                     | Persuratan 🕨                        | Jalur Ma                |
| Bila Gagal Upload Foto :                                                             |                                     | Pilih                   |
| Ganti Nama File Anda Dengan NIM anda<br>Perkecil Ukuran File Foto Anda (maks<br>2MB) |                                     | Di isi Fak<br>Alih Jenj |
| Tanda Bintang Menunjukkan Bahwa Input<br>Tersebut <b>Wajib Di ISI</b>                | t                                   |                         |
|                                                                                      | • Like Sudeh Longkon Silehkon Cotek | Pembim                  |
|                                                                                      | a Jika Sudan Lengkap Silankan Cetak | Pilih                   |

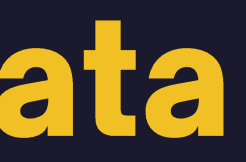

|                                                          | <b>\$</b> 0 | × |  |
|----------------------------------------------------------|-------------|---|--|
|                                                          |             |   |  |
| ademik                                                   |             |   |  |
| suk*                                                     |             |   |  |
|                                                          | v           |   |  |
| ultas dan Universitas Asal, Bila Anda Masuk dar<br>ang * | i Jalur     |   |  |
|                                                          |             |   |  |
| bing I                                                   |             |   |  |
|                                                          | *           |   |  |

## 3. Mengajukan Surat Pengantar Magang

### Pilih menu Application - Magang - Pendalaman Materi Praktis (Magang)

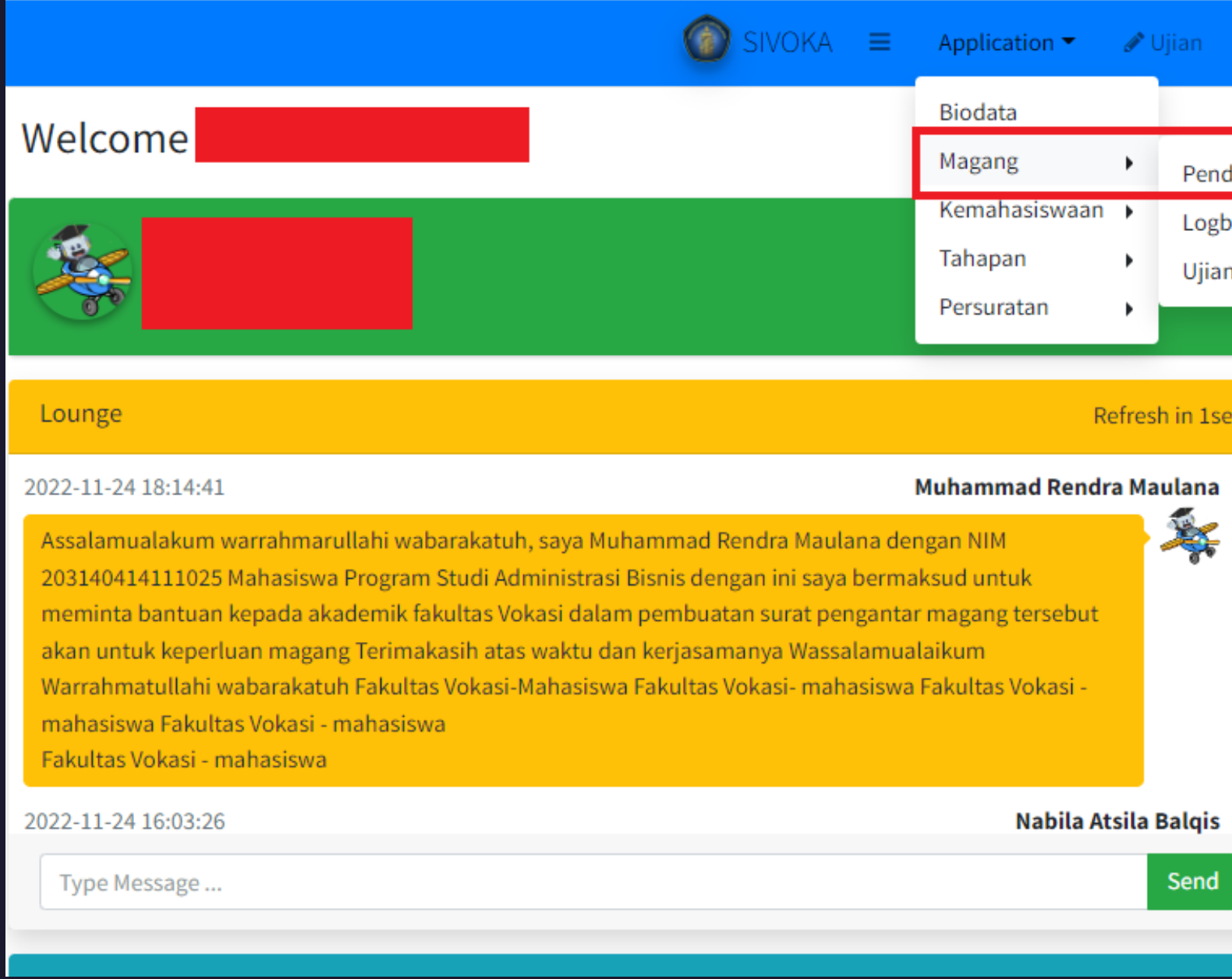

| n        |                   |                                                                               |
|----------|-------------------|-------------------------------------------------------------------------------|
|          |                   |                                                                               |
| enda     | alaman Materi Pra | ktis (Magang)                                                                 |
| ogbo     | ook Magang        |                                                                               |
| ljian    | Magang            |                                                                               |
|          | Quote o           | f The Day                                                                     |
| 1sec     | s                 | Admin                                                                         |
| na       | <u>^</u>          | "Sakit hati adalah w                                                          |
| <b>F</b> | 14:00 s.          | d 10:30                                                                       |
|          |                   | Dwi Swandhana Rał                                                             |
| ais      | •                 | Diumumkan akan d<br>Judul Bahasa Indon<br>Yang akan dilaksana<br>Terima Kasih |
| nd       | 14:00 s.          | d 10:30                                                                       |
|          |                   | Dwi Swandhana Rał                                                             |

## 4. Mengisi Surat Pengantar Magang

- Apabila mengajukan baru, pada menu perihal pilih magang
- Apabila magang sebelumnya tidak sampai 6 bulan, dan ingin mengajukan magang kembali supaya total magang dalam satu semester adalah bulan, maka di menu 6 perihal pilih perpanjangan magang.

| Sura | t Pendalaman Materi |         |
|------|---------------------|---------|
| Form | sian                |         |
| Nar  | na                  |         |
|      |                     |         |
| Pro  | gram Studi          | Perihal |
|      |                     | Мад     |
| Ser  | nester              | 1       |
|      | Ganjil              | Maga    |
| Jud  | dul Penelitian      | Perpa   |
| I    | 3 I <u>U</u> ×₂ ײ   | Permo   |
|      | Judul pertama       |         |
|      |                     |         |

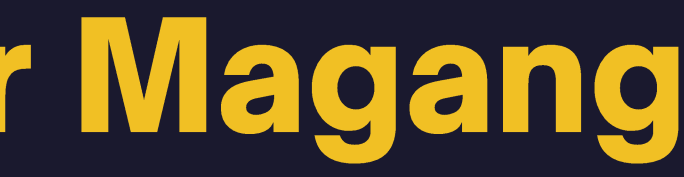

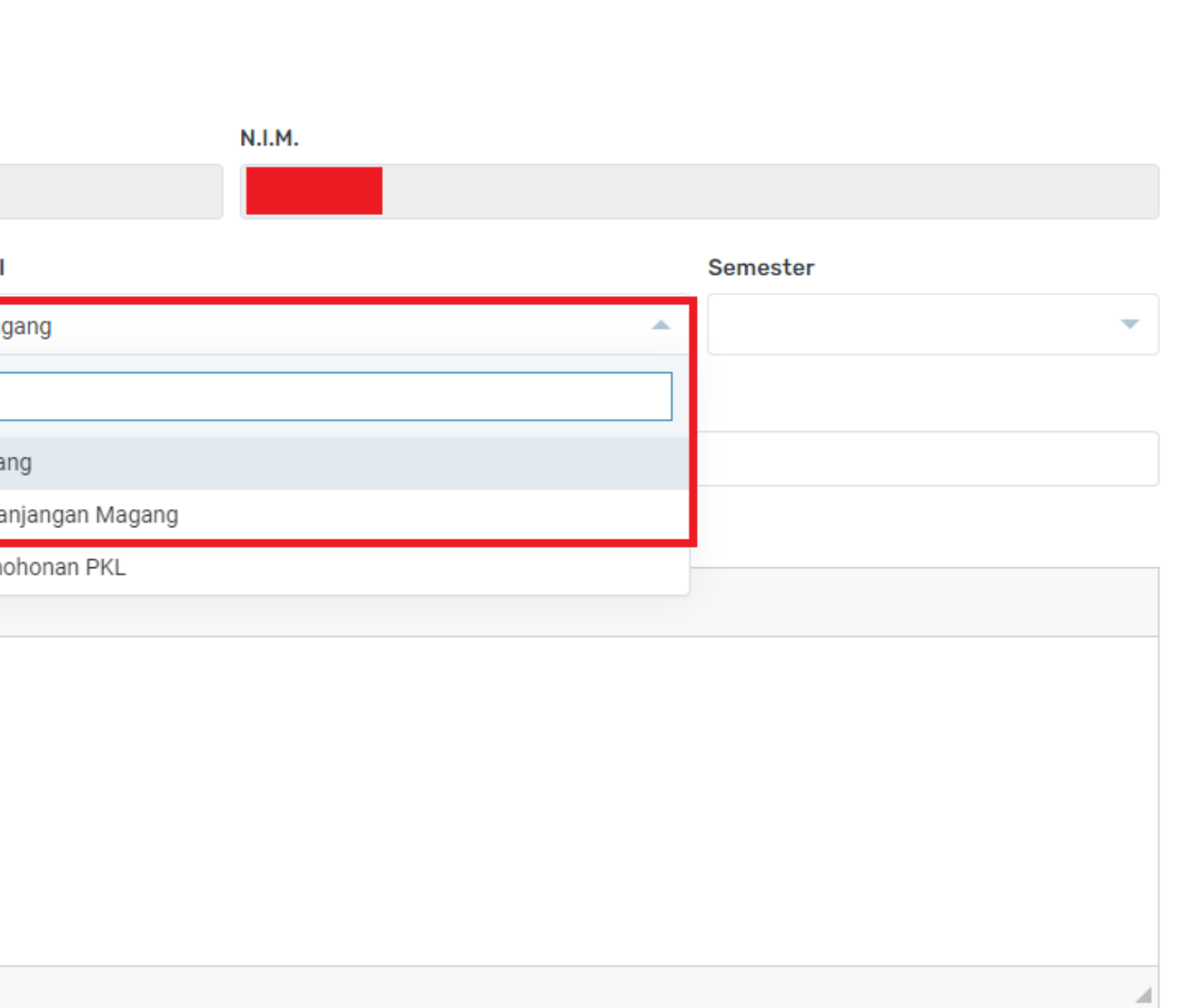

## 4. Mengisi Surat Pengantar Magang (Lanj)

- Isi form dengan lengkap
- pada menu selama (semester), isi 1 semester jika dalam 1 tahun magang di tempat yang berbeda, dan isi 2 semester jika dalam 1 tahun magang di tempat yang sama.
- tanggal mulai dan tanggal selesai harus diisi dalam rentang waktu 6 bulan, kecuali pengajuan perpanjangan magang karena magang sebelumnya tidak sampai 6 bulan

| Tujuan Instansi Surat (Harap dilengkapi sesuai contoh, diler | ngkapi "Kepala  |
|--------------------------------------------------------------|-----------------|
| ex: Kepala Badan Kesatuan Bangsa dan Politik                 |                 |
| Alamat Instansi                                              |                 |
|                                                              |                 |
| Mohon tidak mengisi Kota/Kabupaten/KodePOS di kolom alamat   | . Sesuaikan isi |
| Penelitian Di                                                |                 |
| Sama Dengan Tujuan Surat                                     |                 |
| CP Instansi                                                  |                 |
|                                                              |                 |
| Tgl.Mulai                                                    | Tgl.Selesai     |
|                                                              |                 |
| Isi Tabel Tembusan di bawah ini bila perlu saja              |                 |
| Tembusan Pertama                                             |                 |
| Tembusan Kedua                                               |                 |
| Tembusan Ketiga                                              |                 |
| Tembusan Keempat                                             |                 |
| Tembusan Kelima                                              |                 |
| Simpan                                                       |                 |

• klik simpan

a" / "Ketua" / "Direktur" dst) Kota / Kabupaten, Kode POS an dengan kolom yang telah ditentukan Telpon/FAX Selama (semester) 1 (satu) semester 1 (satu) semester 2 (dua) semester

## 5. Verifikasi Surat Pengantar Magang

- Apabila pengajuan surat pengantar magang berhasil, maka akan muncul di tabel pengajuan surat yang sudah pernah dilakukan.
- Status awal adalah unverified dan menunggu sampai surat pengantar magang di verifikasi oleh Ketua Program Studi dan di setujui oleh Wakil Dekan 1

| PERHATIAN                         |                                                            |                   |                                           |                   |  |  |  |
|-----------------------------------|------------------------------------------------------------|-------------------|-------------------------------------------|-------------------|--|--|--|
| UPDATE BIODAT                     | UPDATE BIODATA ANDA DAN PASTIKAN SEMUA TERISI DENGAN BENAR |                   |                                           |                   |  |  |  |
|                                   |                                                            |                   |                                           |                   |  |  |  |
|                                   |                                                            | Halaman Bioc      | lata Bisa Di Click Di SINI                |                   |  |  |  |
| Setelah Pihak Ac<br>di bawal ini. | Iministrasi Mem                                            | verifikasi dan Me | mberikan Legalitas, Anda Bisa mencetak su | rat anda di tabel |  |  |  |
| ADD                               | Surat                                                      | Status            | Jenis Surat                               | Del               |  |  |  |
| Anggota                           | Print                                                      | Unverified        | Pendalaman Materi Praktis                 | Del               |  |  |  |
| Anggota                           | Print                                                      | 2/0N10.P04        | Ketarerdartar                             | Dei               |  |  |  |
| Anggota                           | Print                                                      | Unverified        | Surat Tugas Komisi Pembimbing Skripsi     | Del               |  |  |  |
| Anggota                           | Print                                                      | Unverified        | Surat Tugas Komisi Pembimbing Skripsi     | Del               |  |  |  |
| Anggota                           | Print                                                      | 1/UN10.F04/       | Surat Tugas Komisi Pembimbing Skripsi     | Del               |  |  |  |
| Anggota                           | Print                                                      | 0                 | Persetujuan Komisi Pembimbing Skripsi     | Del               |  |  |  |
| Anggota                           | Print                                                      | Unverified        | Permohonan Komisi Pembimbing Skripsi      | Del               |  |  |  |
| Anggota                           | Print                                                      | 0                 | Persetujuan Komisi Pembimbing Skripsi     | Del               |  |  |  |
| Anggota                           | Print                                                      | Unverified        | Permohonan Komisi Pembimbing Skripsi      | Del               |  |  |  |
|                                   |                                                            |                   |                                           |                   |  |  |  |

## Contoh Surat Pengantar Magang yang Belum di Verifikasi dan Disetujui

Apabila surat pengantar magang belum di verifikasi oleh Ketua Program Studi dan disetujui oleh Wakil Dekan 1, maka Nomor Surat akan kosong dan belum di tandatangani oleh Wakil Dekan 1

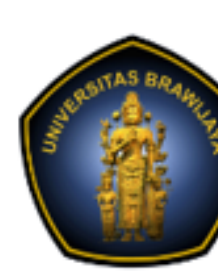

Nomor Lampiran Hal

Yth. KPS Keubank Fakultas Vokasi Kota Malang

Dengan hormat, Bersama surat in No NIM 1

Mengajukan permohonan Ma Juli 2023 (1 (satu) semester) Kegiatan magang ini merupa Vokasi Universitas Brawijaya. Sehubungan dengan hal ters ijin melakukan Magang di Inst Apabila Bapak/Ibu mengijinka

Demikian atas perhatian dan kerjasama yang baik ini kami sampaikan terima kasih.

Tembusan: 1. Mahasiswa 2. Arsip

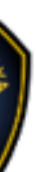

### KEMENTERIAN PENDIDIKAN, KEBUDAYAAN, RISET, DAN TEKNOLOGI UNIVERSITAS BRAWIJAYA FAKULTAS VOKASI

Jalan Veteran Nomor 12 - 16, Malang 65145, Indonesia Telp:+62341 553240, Fax: +62341 553448 email: vokasi@ub.ac.id https://vokasi.ub.ac.id

1 (satu) proposal

Magang

21 November 2022

Bersama surat ini kami sampaikan bahwa Mahasiswa Fakultas Vokasi Program Sarjana S1 tersebut di bawah ini :

| NAMA |  | BIDANG KEAHLIAN |  |  |  |
|------|--|-----------------|--|--|--|
|      |  |                 |  |  |  |

Mengajukan permohonan Magang yang rencananya akan dilaksanakan pada tanggal : 01 Desember 2022 s/d 31 Juli 2023 ( 1 (satu) semester )

Kegiatan magang ini merupakan salah satu syarat untuk menyelesaikan Pendidikan Sarjana S1 pada Fakultas Vokasi Universitas Brawijaya.

Sehubungan dengan hal tersebut diatas, mohon kiranya kepada mahasiswa yang bersangkutan dapat diberikan ijin melakukan Magang di Instansi yang Bapak/Ibu pimpin...

Apabila Bapak/Ibu mengijinkan, kami mohon data Pembimbing Lapang disertakan pada balasan surat.

an. Dekan

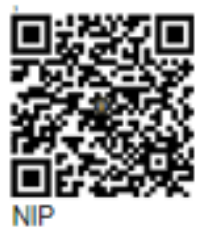

1. Mahasiswa yang bersangkutan

## Surat Pengantar Magang yang Berhasil di Verifikasi dan Disetujui

pengajuan Apabila surat pengantar magang berhasil di verifikasi dan disetujui, maka akan muncul di tabel pengajuan dengan status surat nomor surat dan pada saat di klik tombol print, muncul surat pengantar magang yang telah ditandatangani secara TTE oleh Wakil Dekan 1.

| Surat Anda  |                          |
|-------------|--------------------------|
| Surat       | Status                   |
|             |                          |
| Print       | 8534/UN10.F16.01/TU.00   |
|             |                          |
|             |                          |
|             |                          |
|             | KEMENTERIA               |
| RSITAS BRAM | RIS                      |
|             | UNI                      |
|             | F                        |
|             | Jalan Veteran N          |
|             | Telp:+623                |
|             | email: vokasi@           |
|             |                          |
| Nomor       | : 8534/UN10.F16.01/TU.00 |
| Lampiran    | : 1 (satu) proposal      |
| Hal         | : Magang                 |
|             |                          |

Yth. HRD BRTV Bekasi JI. Raya Lemahabang No31, Simpangan, Kec. Cikarang Utara, Kabupaten Bekasi, Jawa Barat 17530

Dengan hormat,

Bersama surat ini kami sampaikan bahwa Mahasiswa Fakultas Vokasi Program Diploma D-III tersebut di bawah ini :

| No | NIM | NAMA | BIDANG KEAHLIAN |
|----|-----|------|-----------------|
| 1  |     |      |                 |

Mengajukan permohonan Magang yang rencananya akan dilaksanakan pada tanggal : 23 Januari 2023 s/d 31 Juli 2023 ( 1 (satu) semester )

Kegiatan magang ini merupakan salah satu sy Fakultas Vokasi Universitas Brawijaya. Sehubungan dengan hal tersebut diatas, moh

diberikan ijin melakukan Magang di Instansi yang Bapak/Ibu pimpin.. Apabila Bapak/Ibu mengijinkan, kami mohon data Pembimbing Lapang disertakan pada balasan surat.

Demikian atas perhatian dan kerjasama yang baik ini kami sampaikan terima kasih.

Tembusan: 1. Mahasiswa yang bersangkutan 2. Arsip

|           | Semester                    | Del            |
|-----------|-----------------------------|----------------|
|           |                             |                |
| 0.00/2022 | Pendalaman Materi Praktis   | Del            |
|           | Go to page: 1 Show rows: 10 | 👻 1-1 of 1 🔶 🕨 |

### AN PENDIDIKAN, KEBUDAYAAN, SET, DAN TEKNOLOGI VERSITAS BRAWIJAYA FAKULTAS VOKASI

Nomor 12 - 16, Malang 65145, Indonesia 2341 553240, Fax: +62341 553448 @ub.ac.id https://vokasi.ub.ac.id

00.00/2022

14 November 2022

Kegiatan magang ini merupakan salah satu syarat untuk menyelesaikan Pendidikan Diploma D-III pada

Sehubungan dengan hal tersebut diatas, mohon kiranya kepada mahasiswa yang bersangkutan dapat diberikan ijin melakukan Magang di Instansi yang Bapak/Ibu pimpin..

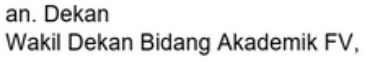

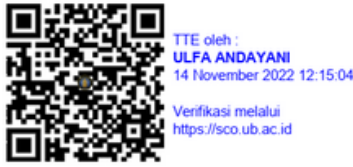

Dr. Ulfa Andayani, S.Si., M.Si. NIP197009291994122001

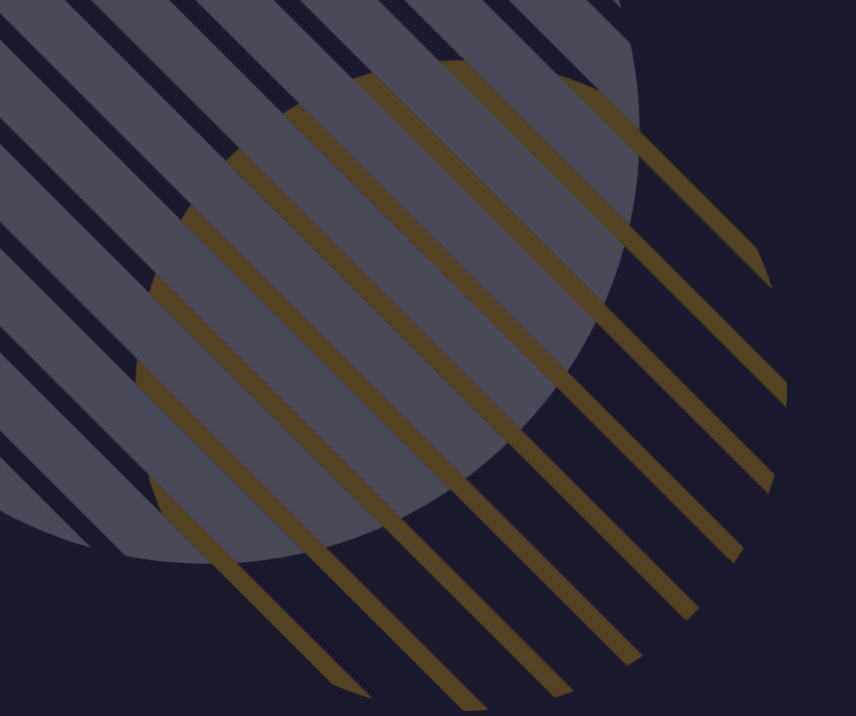

## 6. Mengisi Logbook

### Pilih menu Application – Magang – Logbook Magang

|                                                                                                    | SIVOKA                                                                                                    | ≡                                                     | Application 👻                                                    | J U     | ljian     |
|----------------------------------------------------------------------------------------------------|----------------------------------------------------------------------------------------------------|-------------------------------------------------------|------------------------------------------------------------------|---------|-----------|
| Welcome I                                                                                                    |                                                                                                    |                                                       | Biodata<br>Magang                                                | •       | Pe        |
| Fakultas Vokasi                                                                                                    |                                                                                                    | l                                                     | Kemahasiswaan<br>Tahapan<br>Persuratan                           |         | Lo<br>Uji |
| Lounge                                                                                                    |                                                                                                    |                                                       | R                                                                | efresh  | n in 1    |
| 2022-11-24 18:14:41                                                                                                    |                                                                                                    | М                                                     | uhammad Rendr                                                    | ra Mai  | ulan      |
| Assalamualakum warrahmarullahi wabarakatuh, saya Mu<br>203140414111025 Mahasiswa Program Studi Administrasi<br>meminta bantuan kepada akademik fakultas Vokasi dalar<br>akan untuk keperluan magang Terimakasih atas waktu da<br>Warrahmatullahi wabarakatuh Fakultas Vokasi-Mahasiswa<br>mahasiswa Fakultas Vokasi - mahasiswa<br>Fakultas Vokasi - mahasiswa | ihammad Rendra Maular<br>i Bisnis dengan ini saya b<br>m pembuatan surat peng<br>an kerjasamanya Wassala<br>a Fakultas Vokasi- mahas | na deng<br>permaks<br>gantar n<br>amualai<br>siswa Fa | an NIM<br>ud untuk<br>nagang tersebut<br>kum<br>ikultas Vokasi - |         | ×         |
| 2022-11-24 16:03:26                                                                                                    |                                                                                                    |                                                       | Nabila At                                                        | tsila B | Balqi     |
| Type Message                                                                                                    |                                                                                                    |                                                       |                                                                  |         | Sen       |
|                                                                                                    |                                                                                                    |                                                       |                                                                  |         |           |

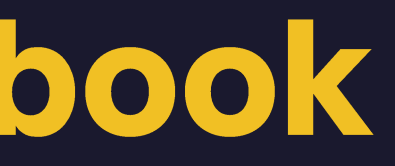

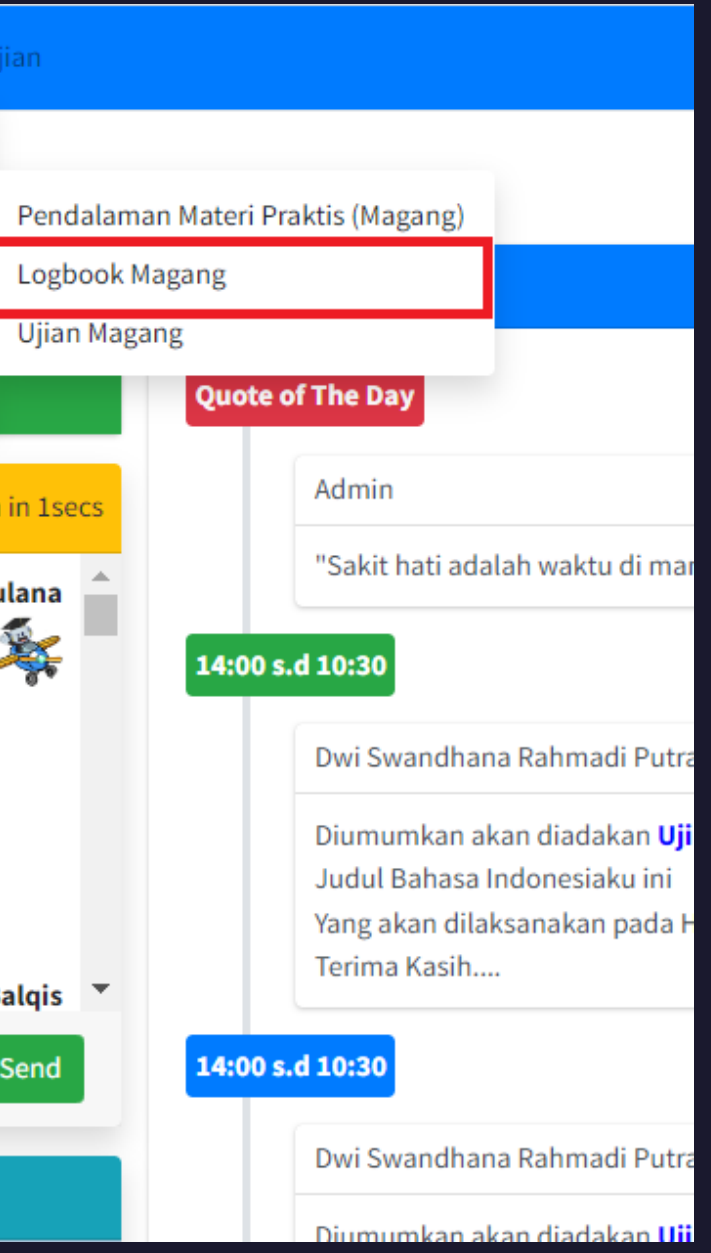

## 6. Mengisi Logbook (Lanj)

- Pembimbing utama di isi pembimbing dari FV
- Pembimbing lapang di isi pembimbing dari mitra DUDI
- Tanggal di isi tanggal kegiatan magang
- Jam dan menit di isi jam mulai magang sampai jam selesai magang pada hari tersebut
- Topi diskusi di isi jenis kegiatan yang dilakukan hari itu

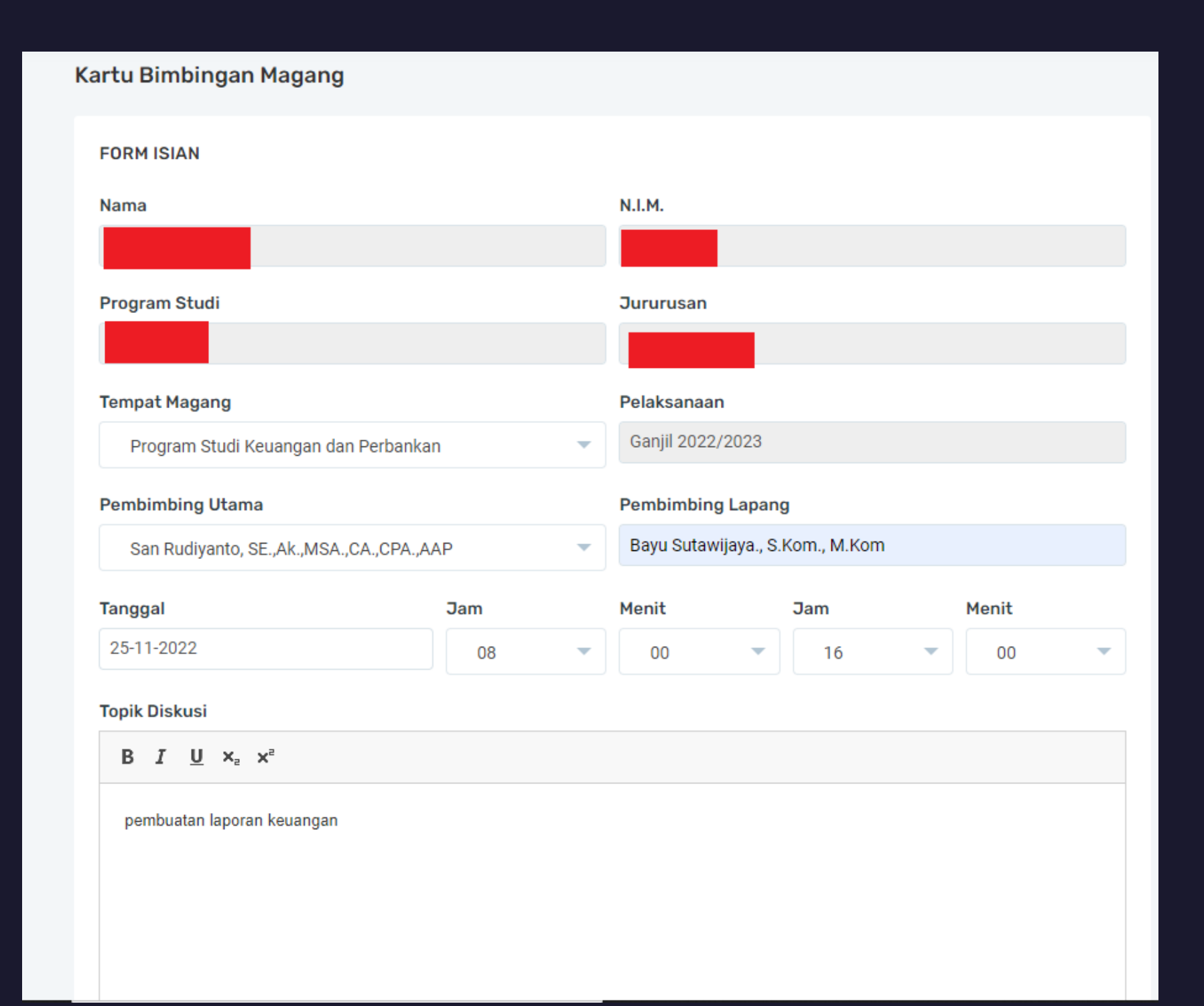

## 6. Mengisi Logbook (Lanj)

- Arahan pembimbing di isi apa ulletpembimbing arahan saja lapangan pada saat magang di hari tersebut
- Jika ada foto kegiatan pda hari • tersebut masukkan di upload foto
- Jika sudah di isi semua klik ulletsimpan

| Arahan Pembimbing |        |          |       |               |     |  |
|-------------------|--------|----------|-------|---------------|-----|--|
| В                 | I      | <u>U</u> | ×a    | ת             |     |  |
| tida              | ak ada | a        |       |               |     |  |
| body              | r      |          |       |               |     |  |
| Upl               | oad I  | Foto     | )     |               |     |  |
|                   | 9(     | 20 x     | 600   |               |     |  |
| S                 | elect  | ima      | ige 🕽 | <b>)</b> Char | nge |  |
|                   |        |          |       |               |     |  |

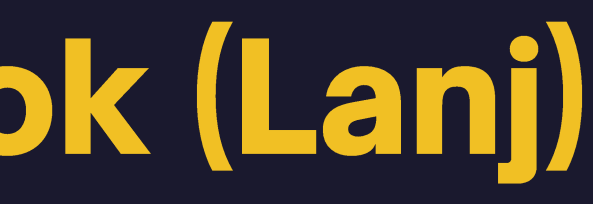

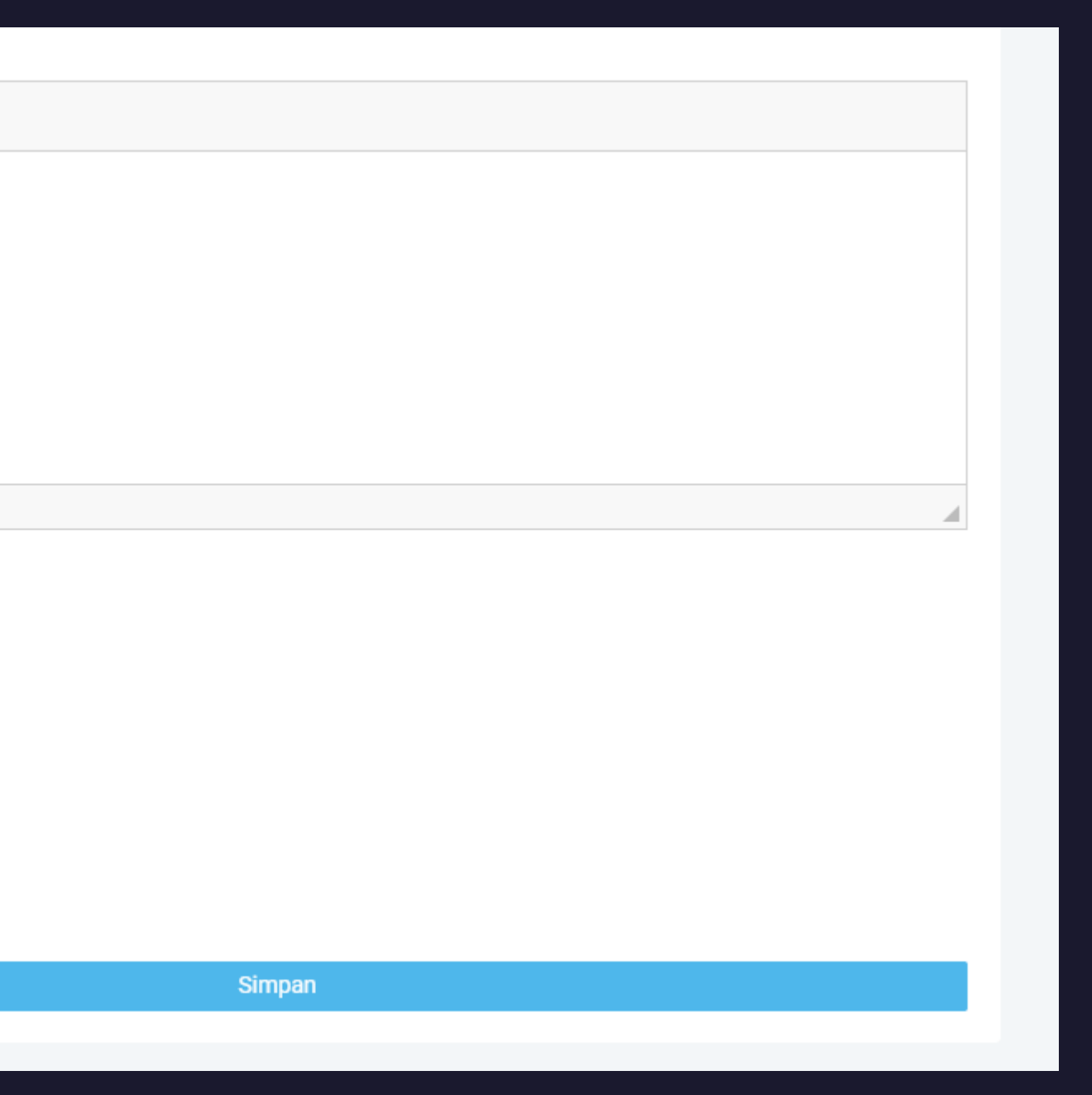

## 6. Mencetak Logbook

- Setiap logbook yang diisikan akan disimpan di bagian kegiatan yang telah tersimpan
- Untuk mencetak logbook, maka dapat dilakukan dengan cara klik cetak LogBook

### **KEGIATAN YANG TELAH TERSIMPAN**

Perhatian Data Di Samping Tidak Bisa di Ubah / Di Hapus, Jadi Pastikan Anda Mengisi Dengan Hati - Hati dan Teliti Dan Bila Seluruh Kegiatan Magang Telah Selesai, **Cetak Log Book** Anda dan Mintakan Tanda Tangan Ke Pembimbing Lapang di Instansi Tempat Anda Magang Cetak LogBook

| Waktu                       | Rincian Kegiatan                                                                             |
|-----------------------------|----------------------------------------------------------------------------------------------|
| 24-11-2022<br>08:00 - 17:00 | Instansi : Program Stud<br>membuat laporan keuar<br>Arahan Dosen Pembiml<br>tidak ada        |
| 25-11-2022<br>08:00 - 16:00 | <b>Instansi : Program Stud</b><br>pembuatan laporan keu<br>Arahan Dosen Pembiml<br>tidak ada |

|                                                        | Durasi (Menit) | Hapus |
|--------------------------------------------------------|----------------|-------|
| <b>Keuangan dan Perbankan</b><br>gan<br>ing Lapang :   | 540            | Hapus |
| <b>Keuangan dan Perbankan</b><br>angan<br>ing Lapang : | 480            | Hapus |

### Contoh Hasil Cetak Logbook Magang

Total durasi merupakan total durasi kegiatan magang yang telah dilakukan, sehingga bisa dijadikan sebagai acuan sudah memenuhi berapa jam total kegiatan magang

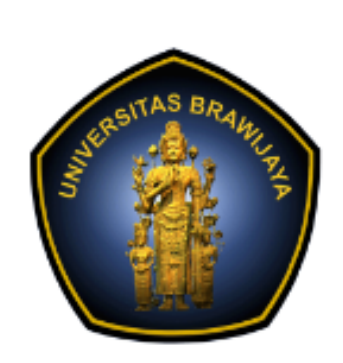

Nama:N I M:Jurusan:Tanggal Magang:Lokasi Magang Kerja:Nama Pembimbing Utama:Nama Pembimbing Lapang:

| NO. | Tanggal / Waktu             | URAIAN KEGIATAN                                                                                                    | Durasi(menit)       |
|-----|-----------------------------|----------------------------------------------------------------------------------------------------|---------------------|
| 1   | 25-11-2022<br>08:00 - 16:00 | Instansi : Program Studi Keuangan dan<br>Perbankan<br>pembuatan laporan keuangan<br>Arahan Dosen Pembimbing Lapang :<br>tidak ada | 480                 |
| 2   | 24-11-2022<br>08:00 - 17:00 | Instansi : Program Studi Keuangan dan<br>Perbankan<br>membuat laporan keuangan<br>Arahan Dosen Pembimbing Lapang :<br>tidak ada   | 540                 |
|     |                             | Total Durasi                                                                                                    | 17 Jam (1020 Menit) |

### KEMENTERIAN PENDIDIKAN, KEBUDAYAAN, RISET, DAN TEKNOLOGI UNIVERSITAS BRAWIJAYA FAKULTAS VOKASI

Jalan Veteran Nomor 12 - 16, Malang 65145, Indonesia Telp:+62341 553240, Fax: +62341 553448 email: vokasi@ub.ac.id https://vokasi.ub.ac.id

### LOGBOOK MAGANG KERJA

2022-11-28 s/d 2023-03-28 (1 (satu) semester Bulan) Program Studi Keuangan dan Perbankan San Rudiyanto, SE.,Ak.,MSA.,CA.,CPA.,AAP

: Bayu Sutawijaya., S.Kom., M.Kom

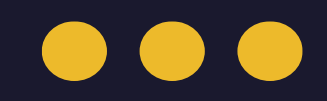

# THANK YOU